## bank zweiplus 🗄

### Istruzioni per l'attivazione dell'applicazione mobile banking

Le funzioni dell'online banking ovunque si trova

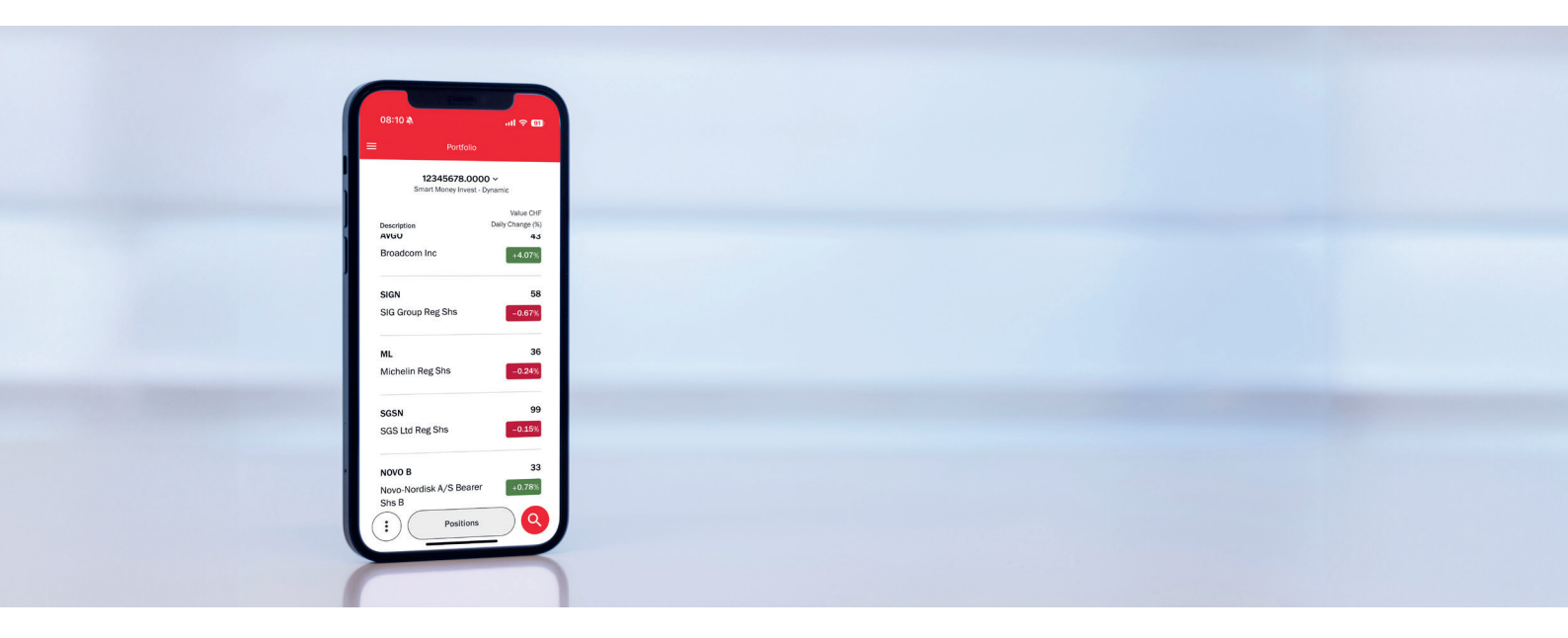

Con l'applicazione «Smart Money Invest» offriamo ai nostri clienti un'app moderna che offre tutte le funzioni dell'online banking. Può accedere ai suoi conti e depositi dal suo cellulare in qualsiasi momento e ovunque si trovi.

### Condizioni di utilizzo dell'applicazione

Per installare l'applicazione è necessario uno smartphone con una connessione a Internet. L'applicazione può essere utilizzata su dispositivi Android e iOS con il sistema operativo più recente (Android versione corrente -5; iOS versione corrente -2).

### Prima connessione al mobile banking

Dispone dei **dati di accesso** ricevuti **per posta** ed è pronto(a) a collegarsi per **la prima volta all'applicazione** utilizzando il suo **cellulare**. Per iniziare a utilizzare la sua nuova applicazione mobile banking, segua la seguente procedura.

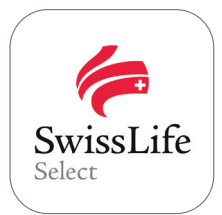

Scarichi l'applicazione «Smart Money Invest» dall'App Store o da Google Play Store.

### Apple-Store (iOS)

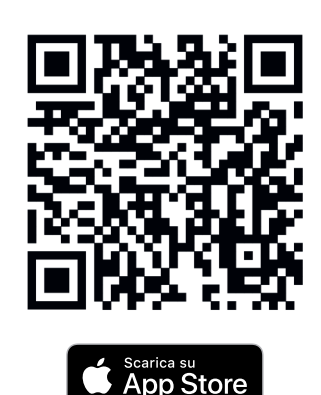

Google Play Store (Android)

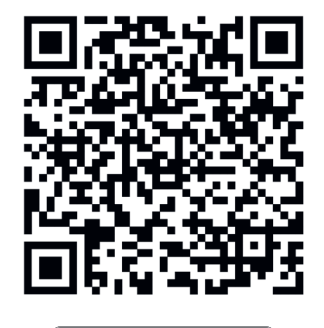

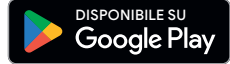

# bank zweiplus 🗄

## Istruzioni per l'attivazione dell'applicazione mobile banking

Le funzioni dell'online banking ovunque si trova

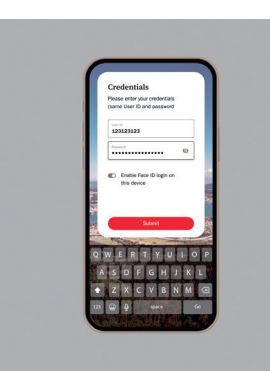

### Fase 1

Aprire l'applicazione e inserire i suoi dati di accesso attuali (se ha già utilizzato la nostra piattaforma) o inserire i dati che ha ricevuto per posta da noi per la prima connessione.

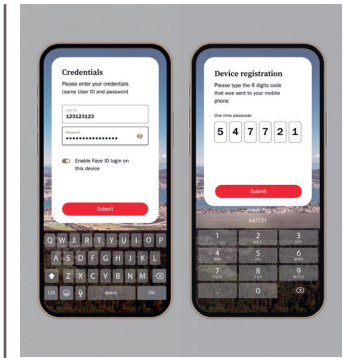

### Fase 4

Inserire nel cellulare il codice di attivazione visualizzato nell'online banking del suo PC.

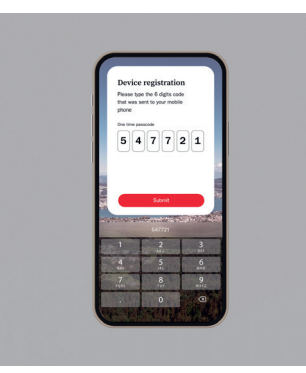

### Fase 2

Riceverà un codice di attivazione tramite SMS. Inserisca questo codice unico a sei cifre (SMS) e segua le istruzioni che appaiono sullo schermo del cellulare.

Passare alla fase 5.

Se **non** ha ricevuto **alcun codice SMS**: andare alla fase 3.

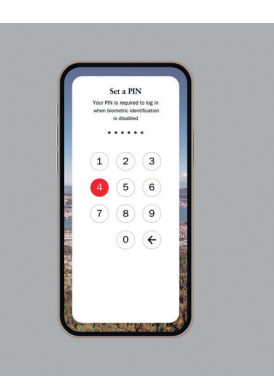

### Fase 5

Seguire le istruzioni che appaiono sullo schermo del suo cellulare e terminare la registrazione.

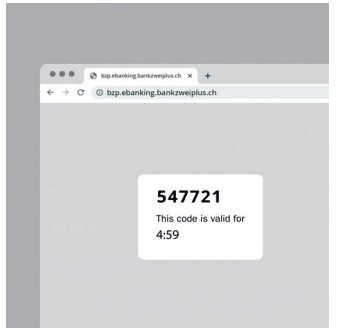

### Fase 3

Se non ha ricevuto alcun codice SMS, si connetta all'online banking sul PC con lo stesso ID utente e vada su:

Impostazioni > Sicurezza > Dispositivi registrati

Fare clic sul pulsante **«Registra un nuovo dispositivo»** e verrà generato un nuovo codice monouso valido per 5 minuti.